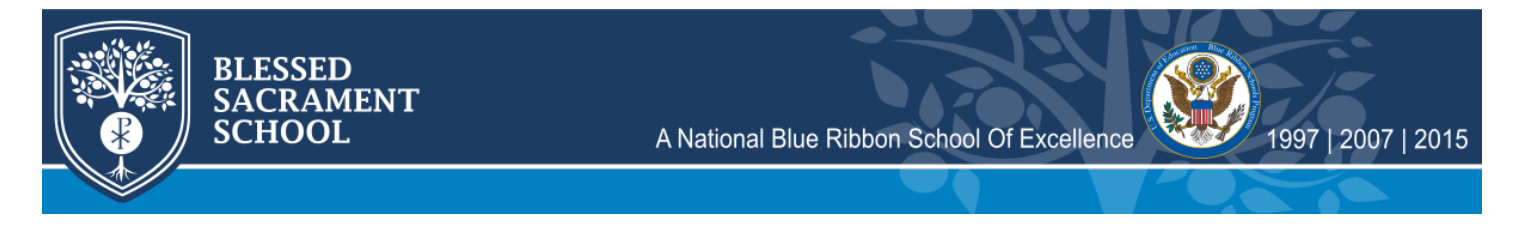

## Accessing Student Discipline Log on Sycamore

This is how to access student discipline records on Sycamore. See below for instructions.

1. When you log into Sycamore, you should see a screen like the one below with your student's name and silhouette at the top right.

| Blessed Sacrament School<br>A Three Time Blue Ribbon School of Excellence<br>2019-2030      |                                                                                                    | Good Mo                                                                                                 | Good Morning, |  |
|---------------------------------------------------------------------------------------------|----------------------------------------------------------------------------------------------------|----------------------------------------------------------------------------------------------------|---------------|--|
| School Home 🖒                                                                               | School Home                                                                                                    | Information                                                                                             | <b>© 0 0 </b> |  |
| » School<br>» Front Desk                                                                    | E Calendar                                                                                                    | My Students                                                                                             |               |  |
| » System Help                                                                               | Calendar - Next 20 Upcoming Events October                                                                                                    | All Events                                                                                              |               |  |
| <pre>» My Family » My School » My Accounting » My Organizer » Pass-A-Note Logout (i )</pre> | Wed 30     All-School Mass       November     Fri     1     No School - All Saints Day       Mon     4     No School - Teacher In Service       Tute     5     No Bus Service       Wed     6     5-8 Mass       Thu     7     Reconciliation Retreat (Parents & Children)       Fri     8     End of T1       Fri     8     Ladies Fall Event       Sat     9     Fall Cleanup       Sun 10     Getto Know BSS       Mon 11     Vetrams Day Prayer Service       Wed     3     5-8 Mass | Today Today Event Who's On Lunch Time Event Vis School Event Birthdays October 28th 28th 28th 28th 28th |               |  |
|                                                                                             | Fri 15 K - 4 Mass<br>Tue 19 Picture Day Re-Takes<br>Fri 22 All-School Mass<br>Wed 27 Thanksgiving Break - No School                                                                                                    | 29th Featured Photos Documents Links Name Semodo                                                        | 2nd ¥         |  |

2. Hover over the student silhouette at the top right. Another menu will appear.

| ool Home 🖒       | School Home                                       | Information                | 🗢 🔂 😳        |
|------------------|---------------------------------------------------|----------------------------|--------------|
| hool<br>ont Desk | Calendar A News & My Student                      | My Students                |              |
| » System Help    | Calendar - Next 20 Upcoming Events                | All Events                 |              |
|                  | October                                           |                            |              |
| / Family         | Wed 30 All-School Mass                            | 1                          |              |
| School           | November                                          | 11000                      | Student Name |
| Accounting       | Fri 1 No School - All Saints Day                  | Hover Over                 |              |
| Organizer        | Mon 4 No School - Teacher In Service              | Today                      |              |
| s-A-Note         | Tue 5 No Bus Service                              |                            |              |
|                  | Wed 6 5-8 Mass                                    | Events Who's On            | Lunch        |
| gout (i )        | Thu / Reconciliation Retreat (Parents & Children) | Time Event                 |              |
|                  | Fri 8 K 4 Mass                                    | No School Events Scheduled |              |
|                  | Fri 8 Ladies Fall Event                           | Student Birthdays          |              |
|                  | Sat 9 Fall Cleanun                                | Statent Brandays           | October      |
|                  | Sup 10 Get to Know BSS                            | 7916                       | 2-4          |
|                  | Mon 11 Veteran's Day Praver Service               | 2001                       | 2rd          |
|                  | Wed 13 5-8 Mass                                   | 28th                       | 3rd          |
|                  | Fri 15 K - 4 Mass                                 | 29th                       | Zod          |
|                  | Tue 19 Picture Day Re-Takes                       |                            | 2.000        |
|                  | Fri 22 All-School Mass                            |                            |              |
|                  | Wed 27 Thanksgiving Break - No School             | Featured                   |              |
|                  |                                                   |                            |              |
|                  |                                                   | Photos Documents           | Links        |
|                  |                                                   | Name                       |              |
|                  |                                                   |                            |              |

## 3. Click 'Profile' on the menu that appears.

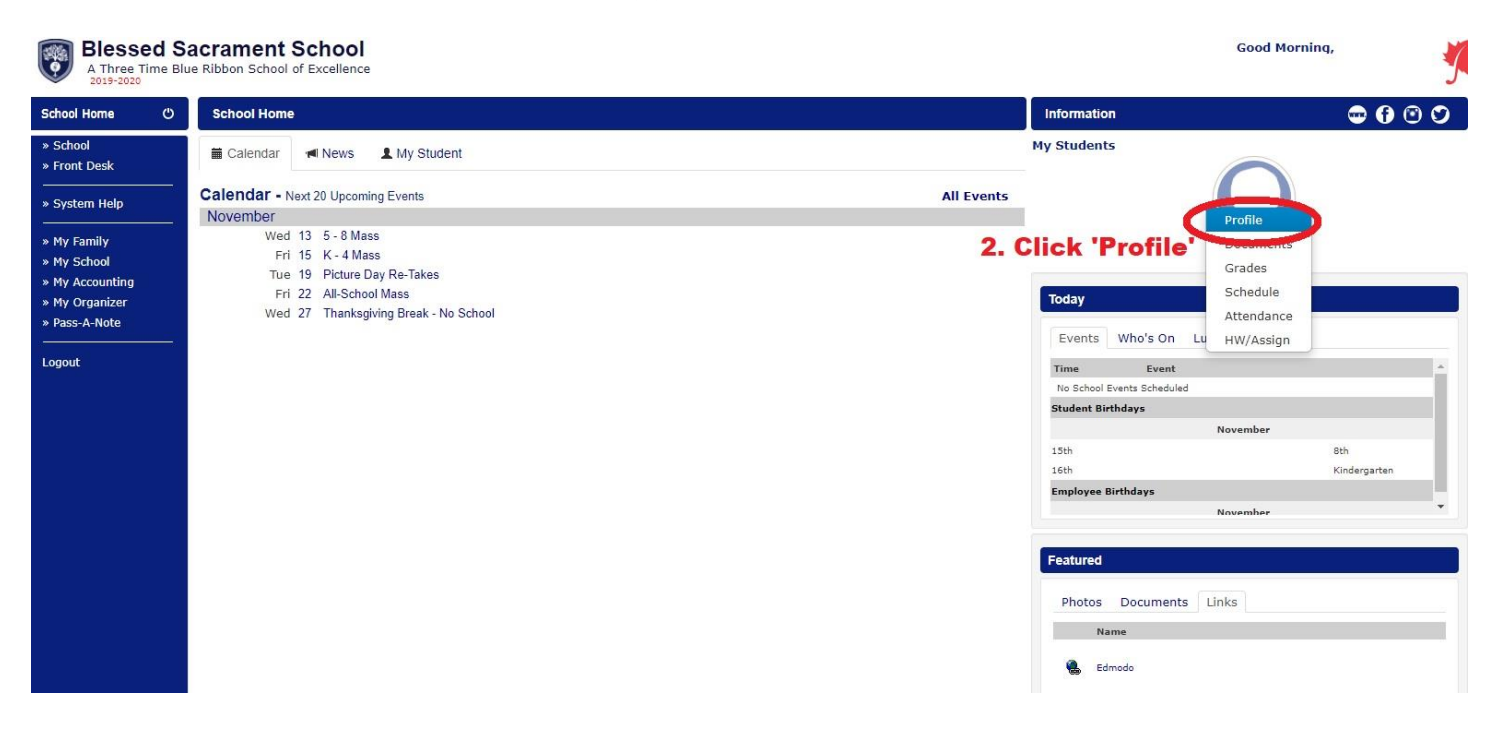

## 4. A new window will pop up. Click on 'Discipline' at the right side of the window.

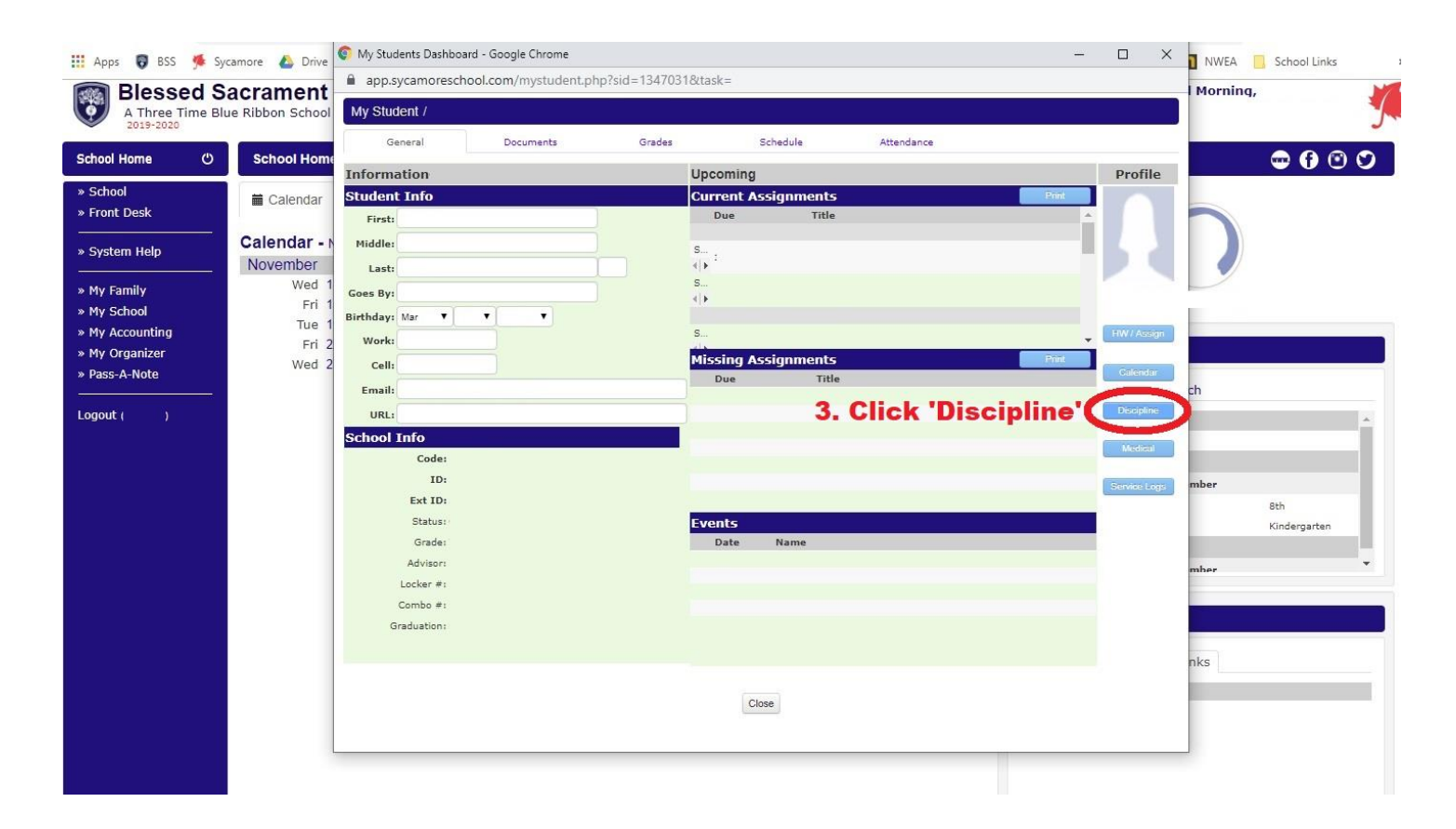

5. A new window will pop up. Any disciplinary items (referrals) will appear in the list at the top of the new window.

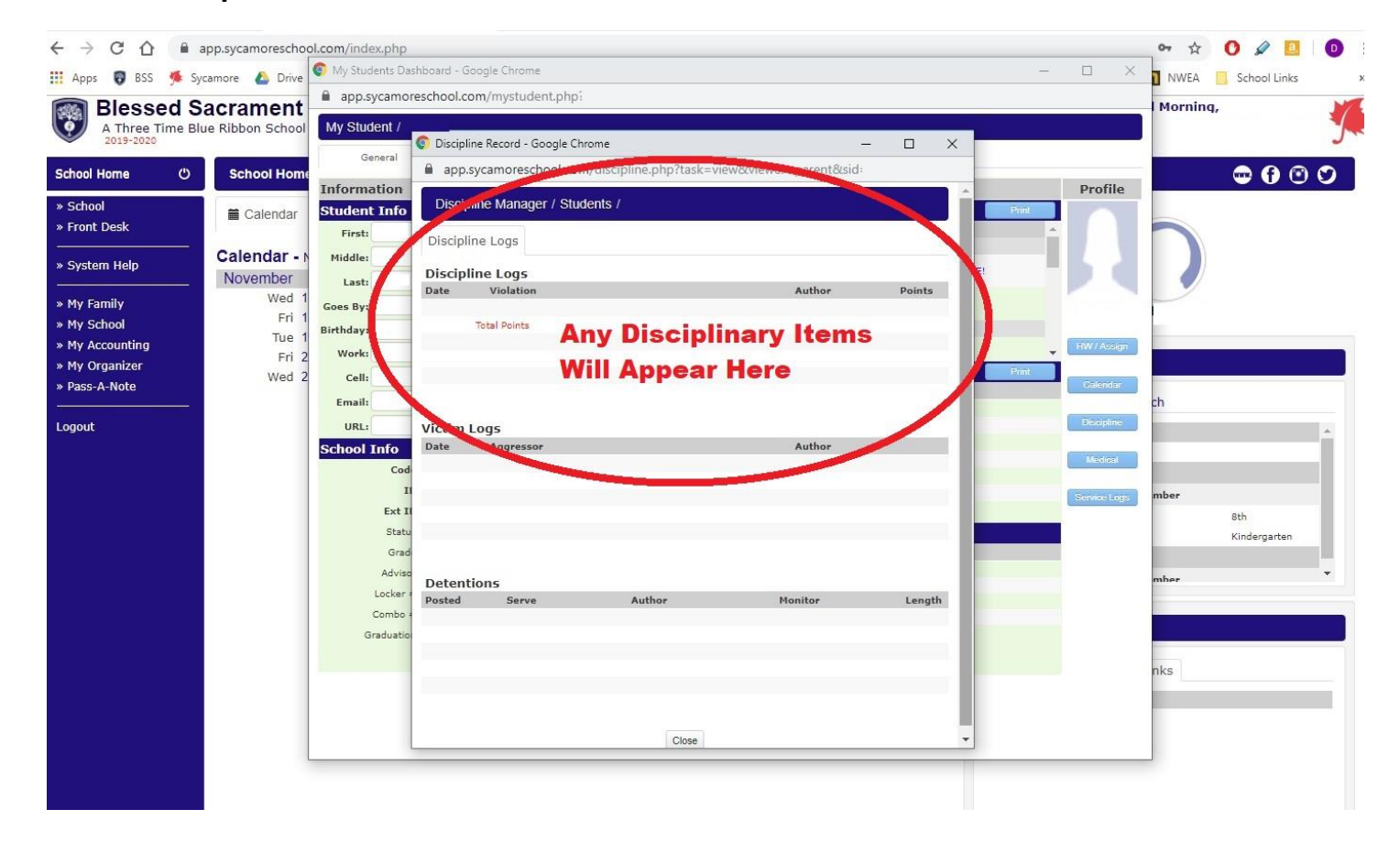